## Alterando o IP da OLT via CONSOLE

- 1- O primeiro passo é garantir que seu computador possua comunicação com a OLT via a Porta Console. Para confirmar isso, acesse o Wiki OverTek e siga os passos do tutorial: "Acessando a OLT pela PORTA CONSOLE": (http://wiki.overtek.com.br/index.php/OLTs - ONUs).
- 2- Depois de confirmar a comunicação, você terá a seguinte tela:

| 🛄 Те   | era Ter | m - CON | /1 VT   |        |      |  | X        |
|--------|---------|---------|---------|--------|------|--|----------|
| File   | Edit    | Setup   | Control | Window | Help |  |          |
| 3721/> | >       |         |         |        |      |  | <b>^</b> |
|        |         |         |         |        |      |  |          |
|        |         |         |         |        |      |  |          |
|        |         |         |         |        |      |  |          |
|        |         |         |         |        |      |  |          |
|        |         |         |         |        |      |  | -        |

3- Acesse o sub-menu 'pers':

| ſ | 🛄 Те   | era Teri | m - CON | /1 VT   |        |      |  | X |
|---|--------|----------|---------|---------|--------|------|--|---|
|   | File   | Edit     | Setup   | Control | Window | Help |  |   |
| 6 | 3721/р | ers/>    |         |         |        |      |  | * |
|   |        |          |         |         |        |      |  |   |
|   |        |          |         |         |        |      |  |   |
|   |        |          |         |         |        |      |  |   |
|   |        |          |         |         |        |      |  |   |
|   |        |          |         |         |        |      |  |   |
|   |        |          |         |         |        |      |  |   |
|   |        |          |         |         |        |      |  |   |
|   |        |          |         |         |        |      |  |   |
|   |        |          |         |         |        |      |  |   |
|   |        |          |         |         |        |      |  |   |
|   |        |          |         |         |        |      |  |   |
|   |        |          |         |         |        |      |  | - |
|   |        |          |         |         |        |      |  |   |

#### 4- Para trocar o IP da OLT use o comando 'mgmtip':

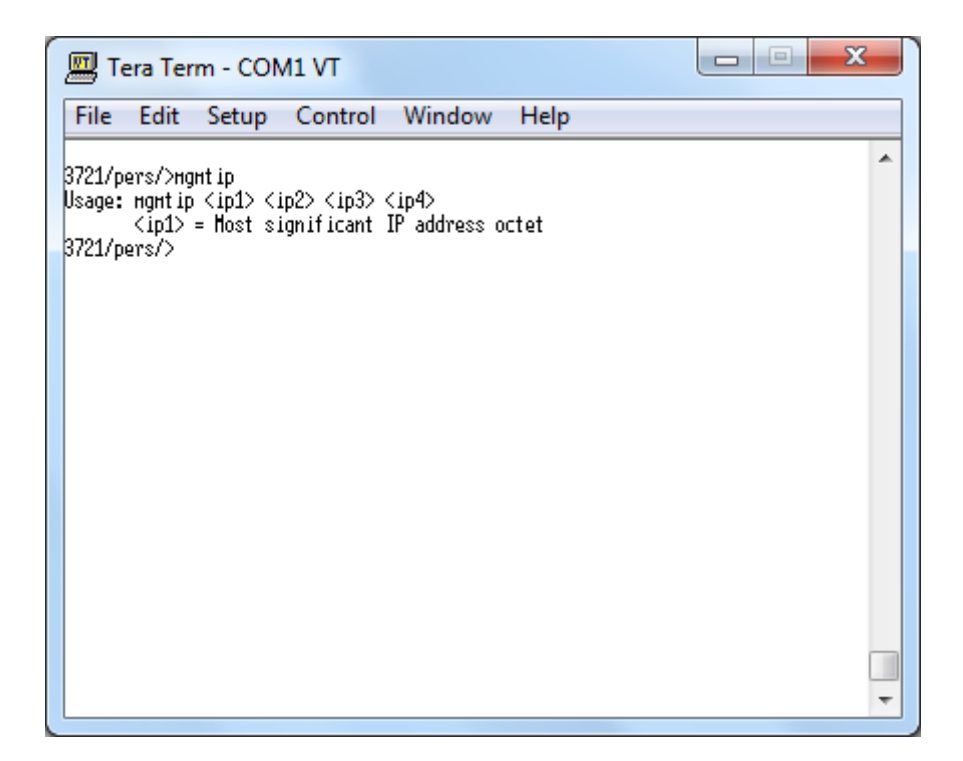

# OBS.: Note que não existem '.' (pontos) entre os octetos do IP, são somente espaços, conforme a próxima figura exemplifica:

|   | 🛄 Tera Term - COM1 VT                                                                |   |  |
|---|--------------------------------------------------------------------------------------|---|--|
|   | <u>F</u> ile <u>E</u> dit <u>S</u> etup C <u>o</u> ntrol <u>W</u> indow <u>H</u> elp |   |  |
| < | 3721/pers/>mgmt ip 192 168 100 1                                                     | * |  |
|   |                                                                                      |   |  |
|   |                                                                                      |   |  |
|   |                                                                                      |   |  |
|   |                                                                                      |   |  |
|   |                                                                                      | - |  |

#### 5- Para trocar a Máscara de Sub-rede da OLT use o comando 'netmask':

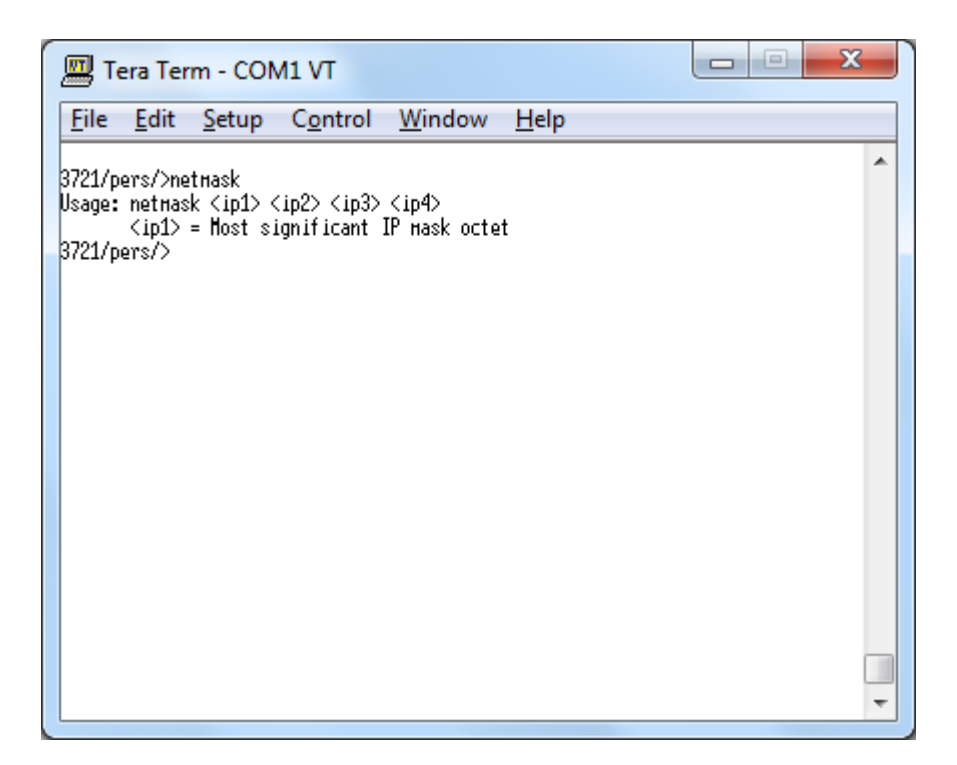

**OBS.:** Note que não existem '.' (pontos) entre os octetos da Máscara de Sub-rede, são somente espaços, conforme a próxima figura exemplifica:

| Tera Term - COM1 VT                                                                  |   |
|--------------------------------------------------------------------------------------|---|
| <u>F</u> ile <u>E</u> dit <u>S</u> etup C <u>o</u> ntrol <u>W</u> indow <u>H</u> elp |   |
| 3721/pers/>netmask 255 255 0                                                         | * |
|                                                                                      |   |
|                                                                                      |   |
|                                                                                      |   |
|                                                                                      |   |
|                                                                                      |   |
|                                                                                      | Ŧ |

#### 6- Para trocar Gateway da OLT use o comando 'mgmtgw':

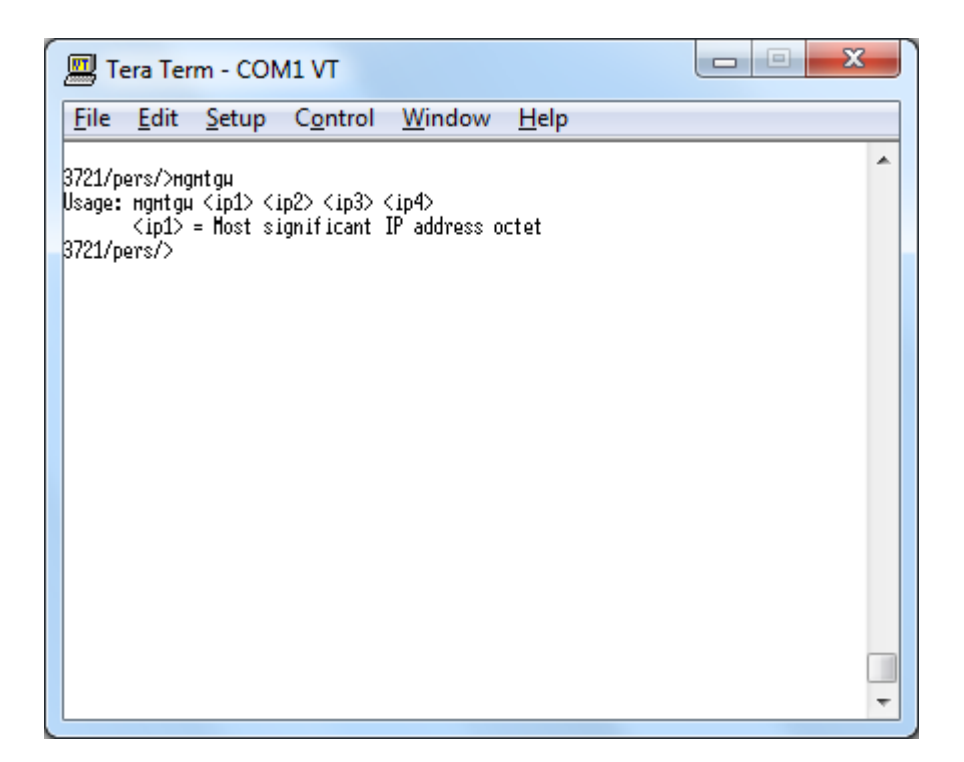

OBS.: Note que não existem '.' (pontos) entre os octetos do Gateway, são somente espaços, conforme a próxima figura exemplifica:

| Tera Term - COM1 VT                                                                  | 3 |
|--------------------------------------------------------------------------------------|---|
| <u>F</u> ile <u>E</u> dit <u>S</u> etup C <u>o</u> ntrol <u>W</u> indow <u>H</u> elp |   |
| 3721/pers/>нднtди 192 168 100 254                                                    | • |
|                                                                                      |   |
|                                                                                      |   |
|                                                                                      |   |
|                                                                                      |   |
|                                                                                      | - |

#### ATENÇÃO!

### O SOFTWARE DA OLT NÃO SOLICITA SENHA PARA CONEXÃO, POR ESSE MOTIVO, POR QUESTÕES DE SEGURANÇA, SOMENTE O IP CONFIGURADO NA OLT TEM ACESSO A MESMA.

7- Para alterar o IP que tem permissão de acessar a OLT (Host IP), use o seguinte comando 'hostip':

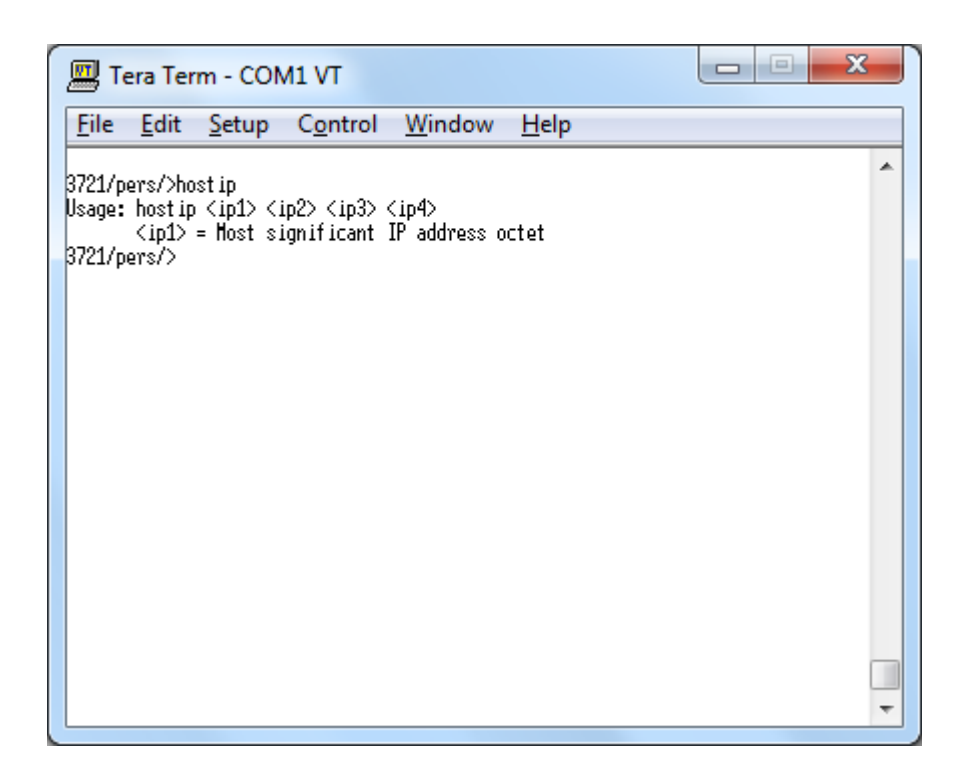

OBS.: Note que não existem '.' (pontos) entre os octetos do Host IP, são somente espaços, conforme a próxima figura exemplifica:

| Tera Term - COM1 VT                                 |                   |
|-----------------------------------------------------|-------------------|
| <u>File Edit S</u> etup C <u>o</u> ntrol <u>W</u> i | ndow <u>H</u> elp |
| 3721/pers/>host ip 192 168 100 2                    |                   |
|                                                     |                   |
|                                                     |                   |
|                                                     |                   |
|                                                     |                   |
|                                                     | -                 |

8- Agora precisamos configurar o Software Proprietário da OLT para acessar o novo IP, para isso acesse o Software e clique em 'Utilities / Settings':

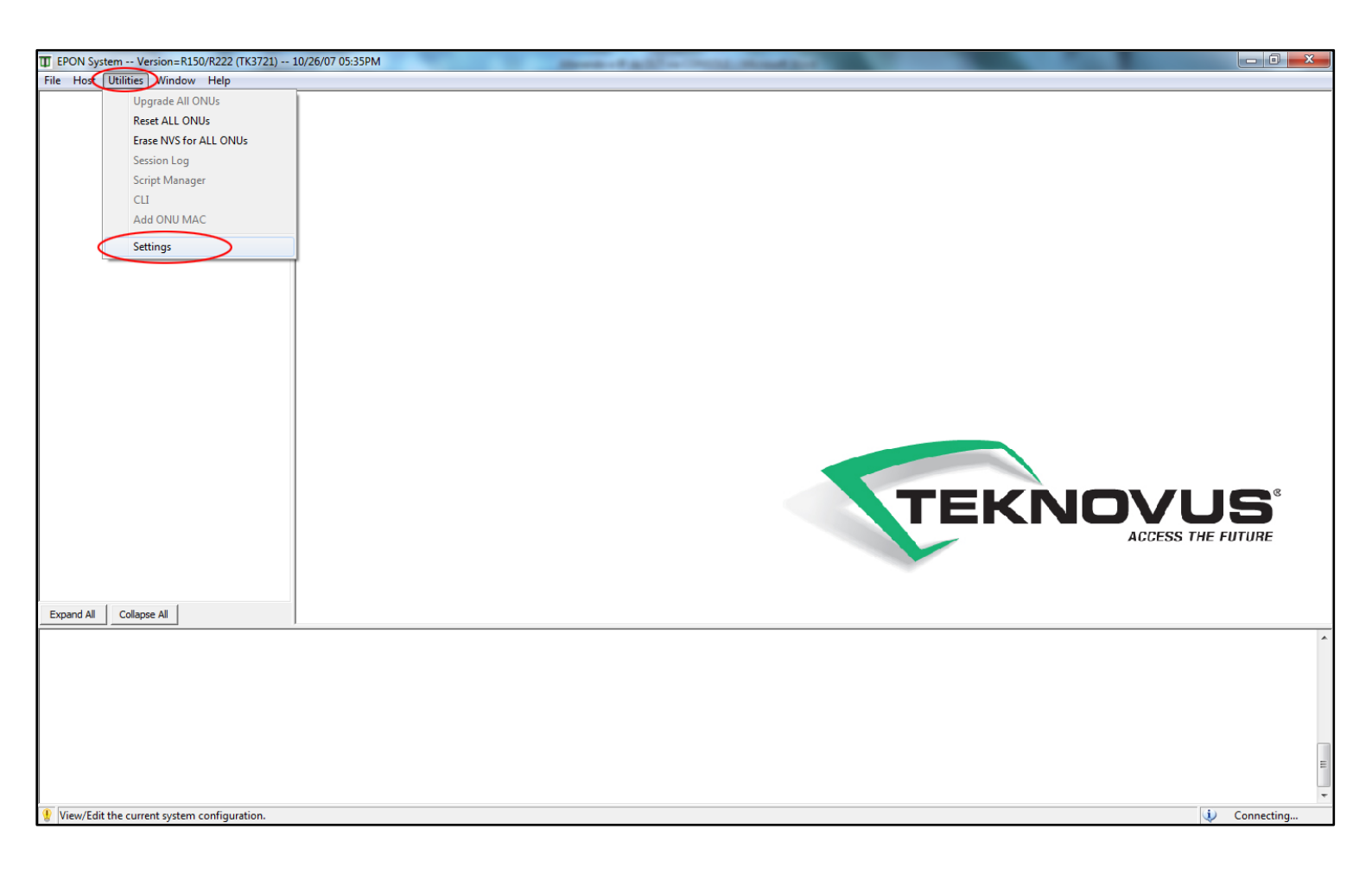

9- Agora na janela 'System Settings', na sessão 'Management Port', deixe o campo 'Host IP' em branco, e altere o IP do campo 'OLT IP', para o IP configurado na OLT, conforme a imagem:

| EPON System Version=R150/R222 (TK3721) 10 | 0/26/07 05:35PM                                                                                                    |                                                |
|-------------------------------------------|----------------------------------------------------------------------------------------------------|------------------------------------------------|
| <u>File Host Utilities Window H</u> elp   |                                                                                                    |                                                |
| Expand All Collapse All                   | System Settings   Management Preferences   Audit Alarms   Period (mg): Output   Soutput Enable SLAs on Discovery, If Authenticated   Fault Tolerance Enable OLT After Boot   Soutput Enable OLT After Boot   Soutput Enable SLAs on Discovery, If Authenticated   Fault Tolerance Enable OLT After Boot   Valet User If Recovery Fails Enable SLAs no Discovery   Fault Tolerance Output   Valet User If Recovery Fails Enable SLAs Audits   Igo Cosole   Buffer Capacity: Igo gPIO Change Alerts   Management Port Host UDP Port: Igo S721:   In UDP Port: Igo S721: In UDP Port: Igo S721:   In UDP Port: Igo S721: In UDP Port: Igo S721:   In UDP Port: Igo S721: In Unow Szes Igo spensors 1 Window Szes   In word Ustanding: Igo Systems 2 1 Windows per Device Igo Systems 2 1 Windows per Device   In word Ustanding: Igo State State State State State State State State State State State State State State State State State State State State State State State State State State State State State State State State State State State State State S | <b>JOVUS</b> <sup>®</sup><br>ACCESS THE FUTURE |
|                                           |                                                                                                    |                                                |
|                                           |                                                                                                    | i) Constitu                                    |

**10** - Para concluir, feche o programa e inicie-o novamente.